## **School LOGIN**

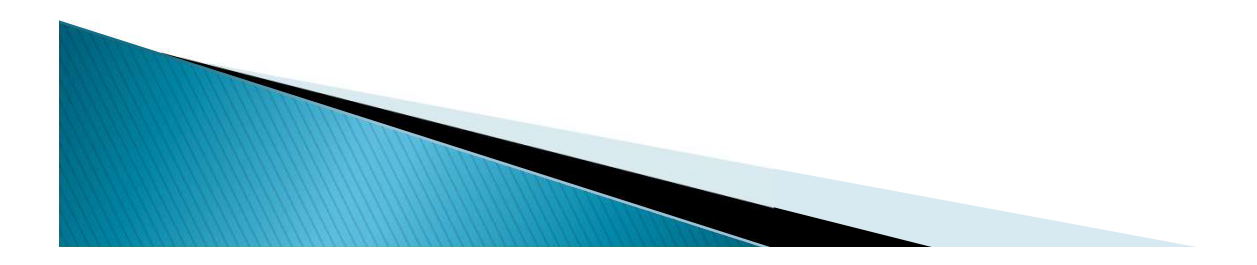

### ← → C û û www.scholarships.gov.in

#### 🖞 www.scholarships.gov.in

Q www.scholarships.gov.in - Google Search

- Q www.scholarships.gov.in 2018-19
- Q www.scholarships.gov.in 2017-18 results
- Q www.scholarships.gov.in 2018-19 results
- Q www.scholarships.gov.in 2017-18

|                          | C                              |                                |                                                                      |
|--------------------------|--------------------------------|--------------------------------|----------------------------------------------------------------------|
|                          | <b>G</b> 0                     | ogie                           |                                                                      |
|                          |                                |                                |                                                                      |
|                          |                                |                                | Ų                                                                    |
|                          | Google Search                  | I'm Feeling Lucky              |                                                                      |
| Google offered in: हिन्द | হী বাংলা <u>ভ</u> িত্যাস্ট मरा | ठी தமிழ் <b>ગુજરા</b> તી ಕನ್ನಡ | ଅଧ୍ୟ<br>ଅନ୍ଥ<br>ଅନ୍ଥ<br>ଅନ୍ଥ<br>ଅନ୍ଥ<br>ଅନ୍ଥ<br>ଅନ୍ଥ<br>ଅନ୍ଥ<br>ଅନ୍ଥ |

M :

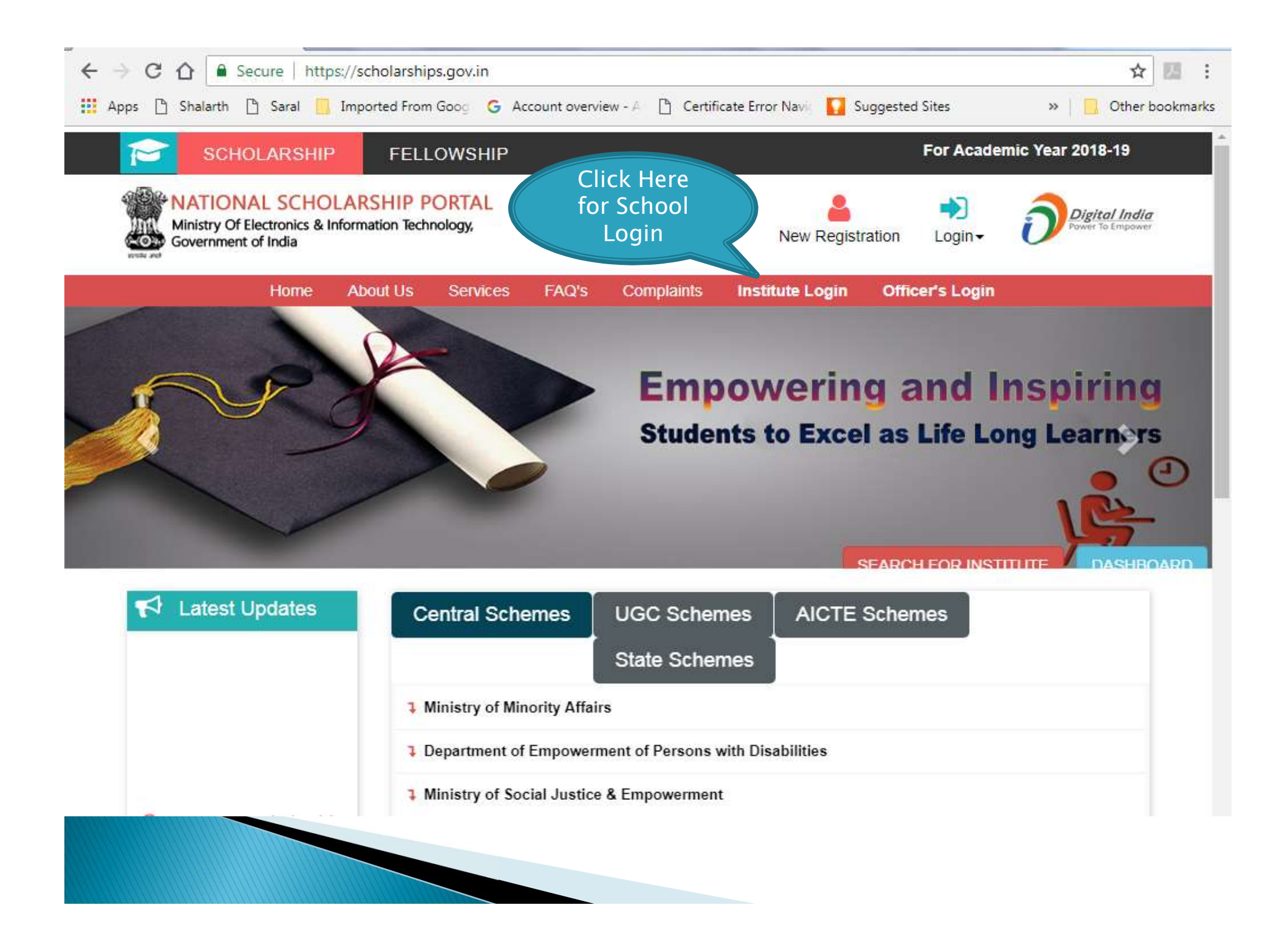

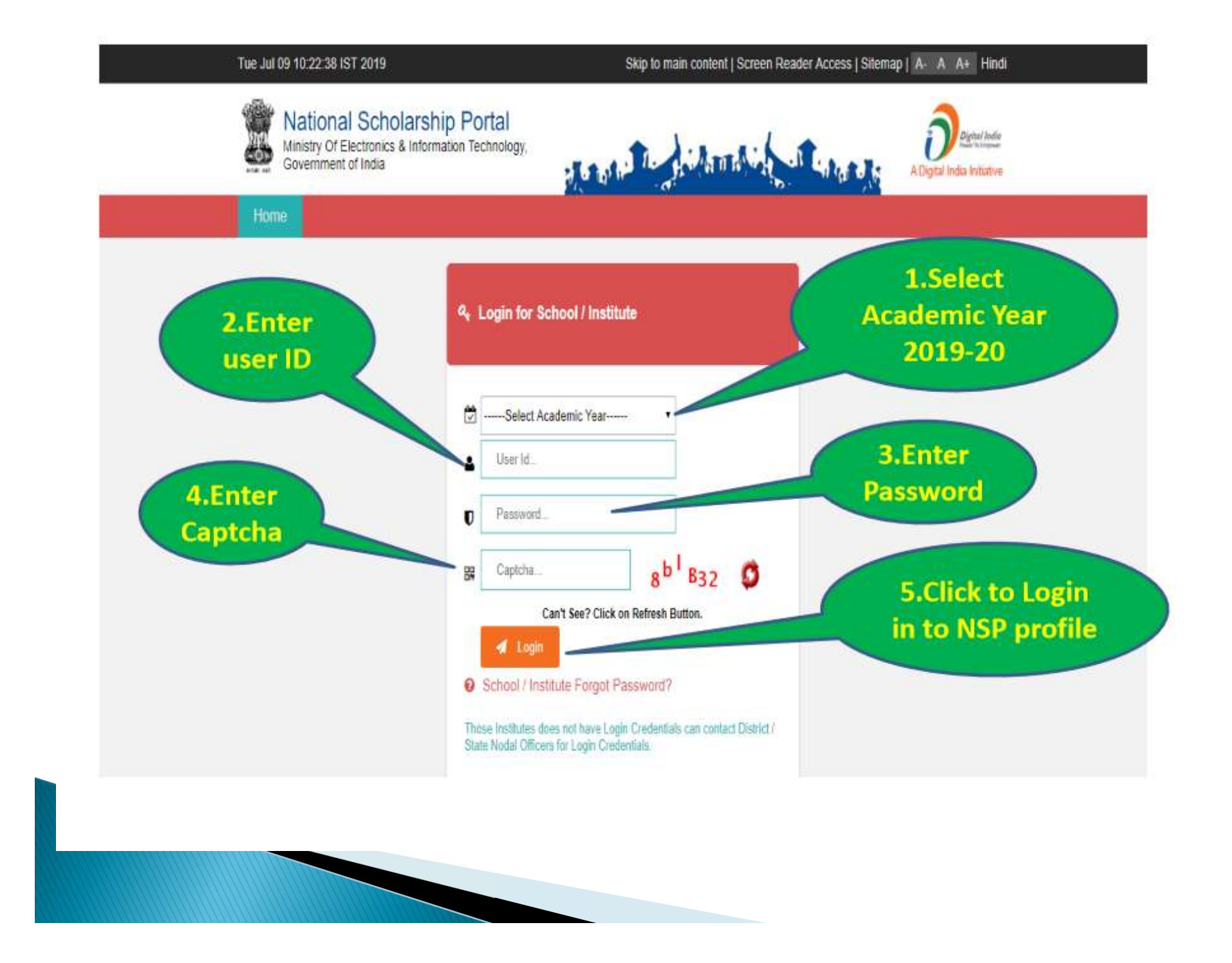

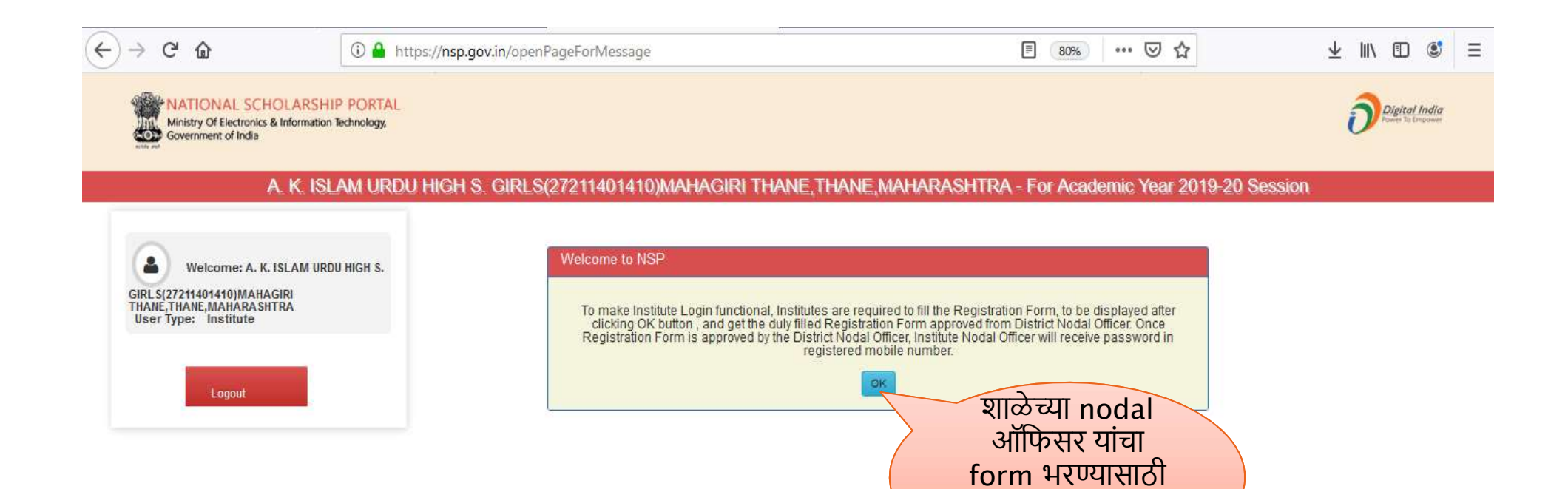

ok बटनावर click करा.

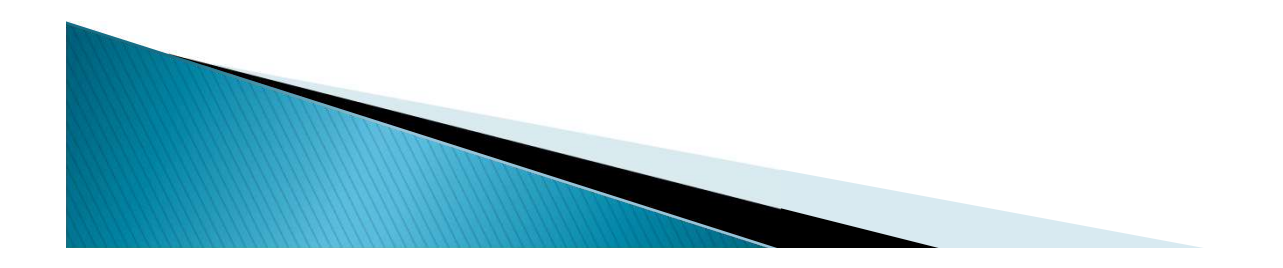

| NATIONAL SCHOLARSHIP                                                          | PORTAL                                                                                                    |                                                                                                    |                    |
|-------------------------------------------------------------------------------|----------------------------------------------------------------------------------------------------|----------------------------------------------------------------------------------------------------|--------------------|
| Ministry Of Electronics & Information Tech<br>Government of India             | nnology,                                                                                                    |                                                                                                    | U Power To Empower |
|                                                                               |                                                                                                    |                                                                                                    |                    |
| A. K. ISLAM                                                                   | URDU HIGH S. GIRLS(27211401410)MAHAGIRI THANE, THANE                                                          | MAHARASHTRA - For Academic Year 2019-20 Se                                                               | ession             |
|                                                                               | Form for Registration of In                                                                                   | stitute Nodal Officer on NSP                                                                             |                    |
| •                                                                             |                                                                                                    |                                                                                                    | -                  |
| Welcome: A. K. ISLAM URDU H                                                   | IGH S.                                                                                                    |                                                                                                    |                    |
| GIRES(27211401410)MAHAGIRI<br>THANE,THANE,MAHARASHTRA<br>User Type: Institute | All fields are mandatory                                                                                      |                                                                                                    |                    |
|                                                                               | Utmost care should be taken while appointing the Institute Nodal Officer for NSP(INO-NSP). The Appo           | cinted officer would carry out all verifications and other activities required in NSP. The person should |                    |
|                                                                               | also be Single point Official Contact(SPOC) for communicating all institute related information/alerts t      | through SM Slemall etc.                                                                                  |                    |
| Logout                                                                        | xiğ barıalığınınan romu va bununanığı rejectadı.                                                              |                                                                                                    |                    |
|                                                                               | Document uploa                                                                                                | aded successfully                                                                                        |                    |
|                                                                               | It is Mandatory to upload scanned copy of valid Identity Proof, like A/                                       | adhaar/Voter Id/Driving License etc., of Institute's Nodal Officer for                                   |                    |
|                                                                               | NSP(INO-NSP)(Only pdf & jpeg upto 200kb File Size allowed)                                                    |                                                                                                    |                    |
|                                                                               | Select Fler                                                                                                   | attach केलेले                                                                                            |                    |
| browse बटनावर<br>क्लिक करून शालेन                                             | The selected.                                                                                                 | document upload                                                                                          | ٨                  |
| नोडल ऑफीसर यांच                                                               | View Uploaded Document Upload Identity Proof Please Click View Uploaded Document button to View uploaded Iden | ゆくUUIHIOI Upload                                                                                         | )                  |
| आधार कार्ड निवडा                                                              | (                                                                                                    | Identity proof या<br>बटनावरनी क्लिक करा                                                                  |                    |
| pdf किंवा jpeg                                                                |                                                                                                    | षटगापरता पितपर पर्रा                                                                                     |                    |
| फारमट मध्य २०० K<br>गेथा कगी साटज गण                                          |                                                                                                    |                                                                                                    | 1                  |
| भया परना राइिल नव्य                                                           | 2/2/19/19/0                                                                                                   |                                                                                                    |                    |
|                                                                               | 2. Name of institute(As per AI\$HE/DI\$E Code Directory)*                                                     |                                                                                                    |                    |
|                                                                               |                                                                                                    |                                                                                                    |                    |
|                                                                               | 2. Name of institute(As per AISHE/DISE Code Directory)*                                                       |                                                                                                    | -                  |

 $\overleftarrow{\bullet}$  > C  $\widehat{\bullet}$ 

फॉर्म मध्ये विचारलेली शाळेची सर्व माहिती बिनचूक भरा.

| (i) 🔒 | https://nsp.gov.in/uploadInstituteDocument.action |                              | E 80% ···· 🛛 🏠 | 👱 III\ 🗊 📽 |
|-------|---------------------------------------------------|------------------------------|----------------|------------|
|       | 5. Institute Nature(Tick the correct option):*    |                              |                |            |
|       | Aided                                             |                              |                | ~          |
|       | 6 State for Affiliated Board/University:          |                              |                |            |
|       | MAHARASHTRA                                       |                              |                | ~          |
|       | 7.4ffiliated Board/University:                    |                              |                |            |
|       | MAHARASHTRA STATE BOARD OF SECONDARY & HIGH       | ER SECONDARY EDUCATION, PUNE |                | ~          |
|       | 8. Total student strength in the institute:"      |                              |                |            |
|       | 229                                               |                              |                |            |
|       | 3. Institute Address:                             |                              |                |            |
|       | MAHAGIRI THANE                                    |                              |                |            |
|       |                                                   |                              |                |            |
|       | 10. Institute State:                              | 11. Institute District:      |                |            |
|       | MAHARASHTRA                                       | THANE                        |                |            |
|       | 12. URL of institute's Website(if any)*           |                              |                |            |
|       | Enter Website URL                                 |                              |                |            |
|       |                                                   |                              |                |            |
|       | 13. Head of institution Details:                  |                              |                |            |
|       | Name:"                                            | Designation:*                |                |            |
|       | ANDALIB ABUWASEM JAIRAJPURI                       | NA                           |                |            |
|       | Mobile Number:*                                   | Official Mall Id:            |                |            |
|       | 0                                                 | NA                           |                |            |
|       | Other Contact Number                              |                              |                |            |
|       | 0                                                 |                              |                |            |
|       |                                                   |                              |                |            |

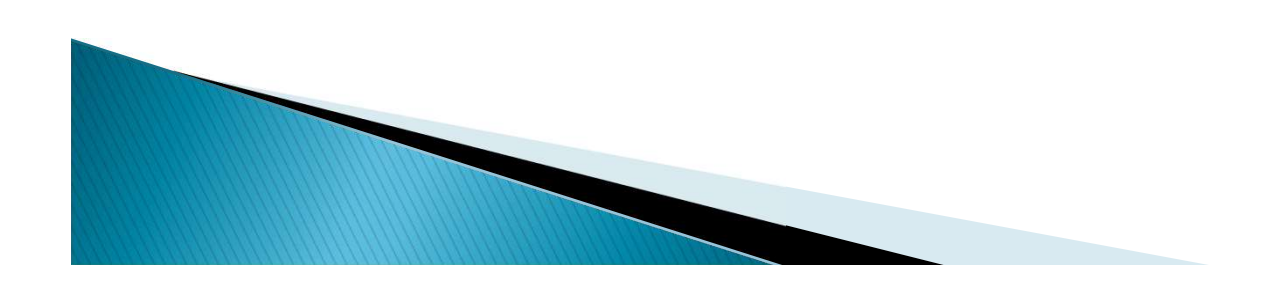

|                                                                                 | 12. URL of institute's Websitelif anyl                                                                                                    |                                                                                                    |  |
|---------------------------------------------------------------------------------|----------------------------------------------------------------------------------------------------|----------------------------------------------------------------------------------------------------|--|
|                                                                                 | Enter Website URL                                                                                                    |                                                                                                    |  |
|                                                                                 |                                                                                                    |                                                                                                    |  |
|                                                                                 | 13. Head of institution Details:                                                                                                    |                                                                                                    |  |
|                                                                                 | Name:"                                                                                                    | Designation:"                                                                                                    |  |
|                                                                                 | ANDALIB ABUWASEM JAIKAJPURI                                                                                                    | HM                                                                                                    |  |
|                                                                                 | Mobile Number:"                                                                                                    | official Mail Id:                                                                                                    |  |
|                                                                                 |                                                                                                    | akinginagginan.com                                                                                                    |  |
|                                                                                 | other Contact Number                                                                                                    |                                                                                                    |  |
|                                                                                 |                                                                                                    |                                                                                                    |  |
|                                                                                 | 14. Details of Designated Institute's Nodel Officer for NSP(INO-NSP)                                                                                                    |                                                                                                    |  |
|                                                                                 | Name:"                                                                                                    | Designation:"                                                                                                    |  |
|                                                                                 | ANDALIB ABU WASEEM JAIRAJPURI                                                                                                    | hm                                                                                                    |  |
|                                                                                 | Mobile Number:"                                                                                                    | Official Mall Id."                                                                                                    |  |
|                                                                                 | 7077053550-                                                                                                    | akiigirls@gmail.com                                                                                                    |  |
|                                                                                 | Other Contact Number                                                                                                    |                                                                                                    |  |
|                                                                                 |                                                                                                    |                                                                                                    |  |
| फॉर्म final                                                                     | 2225362386                                                                                                    |                                                                                                    |  |
| फॉर्म final<br>submit<br>करण्यापूर्वी भरलेली<br>सर्व माहिती save<br>करायची आहे. | 2226362386<br>Declaration by head of Institution.<br>Note: I hereby declare that the information provided in the<br>details in S.No.14 to conduct the verifications and other<br>issued in respect to the schemes covered under NSP. I<br>Bave Form Final<br>Before clicking on "Final Submit" kin | above Institute Regsitration form is true to my knowledge. I hereby authorize the officer as per<br>related activities at NSP. INO-NSP will abide by the rules. scheme guidelines and instructions<br>also understand that I would be responsible for above.<br>How Find<br>How Find<br>How Form final submit<br>abide riat at the "Save Form" button.<br>Form final submit<br>abide riat at the save Form<br>button.<br>Form final submit<br>abide riat at the save form<br>al fjz biosen<br>Ritarunitamit misuffato<br>actual at the save form |  |

| (←) → ℃ @ | ① A https://nsp.gov.in/savingInstituteProfileDetails.action                                                                                                    | E 80% ···· 🖂 🕁                                                                                                    | 👱 III\ 🗊 📽 |
|-----------|----------------------------------------------------------------------------------------------------|----------------------------------------------------------------------------------------------------|------------|
|           | 12 URL of institute's Website (If any)"                                                                                                    |                                                                                                    |            |
|           | 13. Head of Institution Details:                                                                                                    | Destanting                                                                                                    |            |
|           | ANDALIB ABUWASEM JAIRAJPURI                                                                                                    | HM                                                                                                    |            |
|           | Mobile Number**                                                                                                    | Official Mail Mr                                                                                                    |            |
|           |                                                                                                    | ОК                                                                                                    |            |
|           | ANDALIB ABU WASEEM JAIRAJPURI                                                                                                    | hm                                                                                                    |            |
|           | Mobile Number:*                                                                                                    | Official Mail Id."                                                                                                    |            |
|           | 7977053569                                                                                                    | akiigirls@gmall.com                                                                                                    |            |
|           | Other Contact Number                                                                                                    |                                                                                                    |            |
|           | 2225382386                                                                                                    |                                                                                                    |            |
|           | Declaration by head of Institution<br>Note: I hereby declare that the information provided in the above<br>details in S.No.14 to conduct the verifications and other related<br>issued in respect to the schemes covered under NSP. I also un<br>Save Form Final Submit Before clicking on "Final Submit" kindly e | Institute Regultration form is true to my knowledge. I hereby authorize the officer as per<br>a activities at NSP. INO-NSP will abide by the rules, scheme guidelines and instructions<br>idenstand that I would be responsible for above. |            |

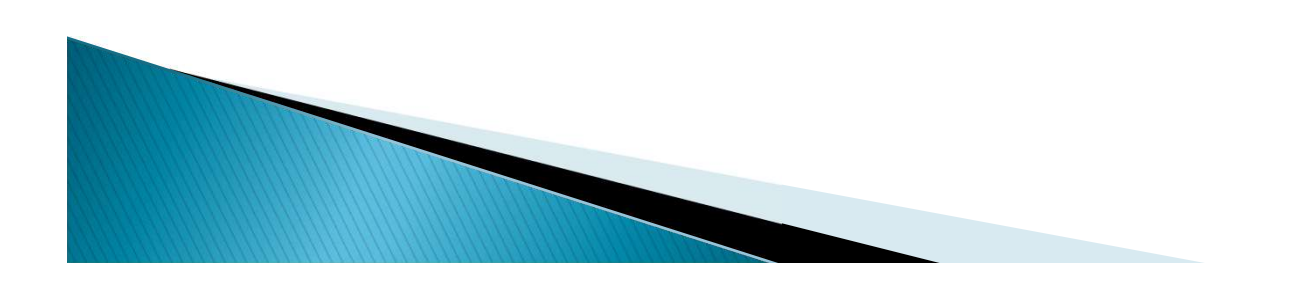

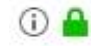

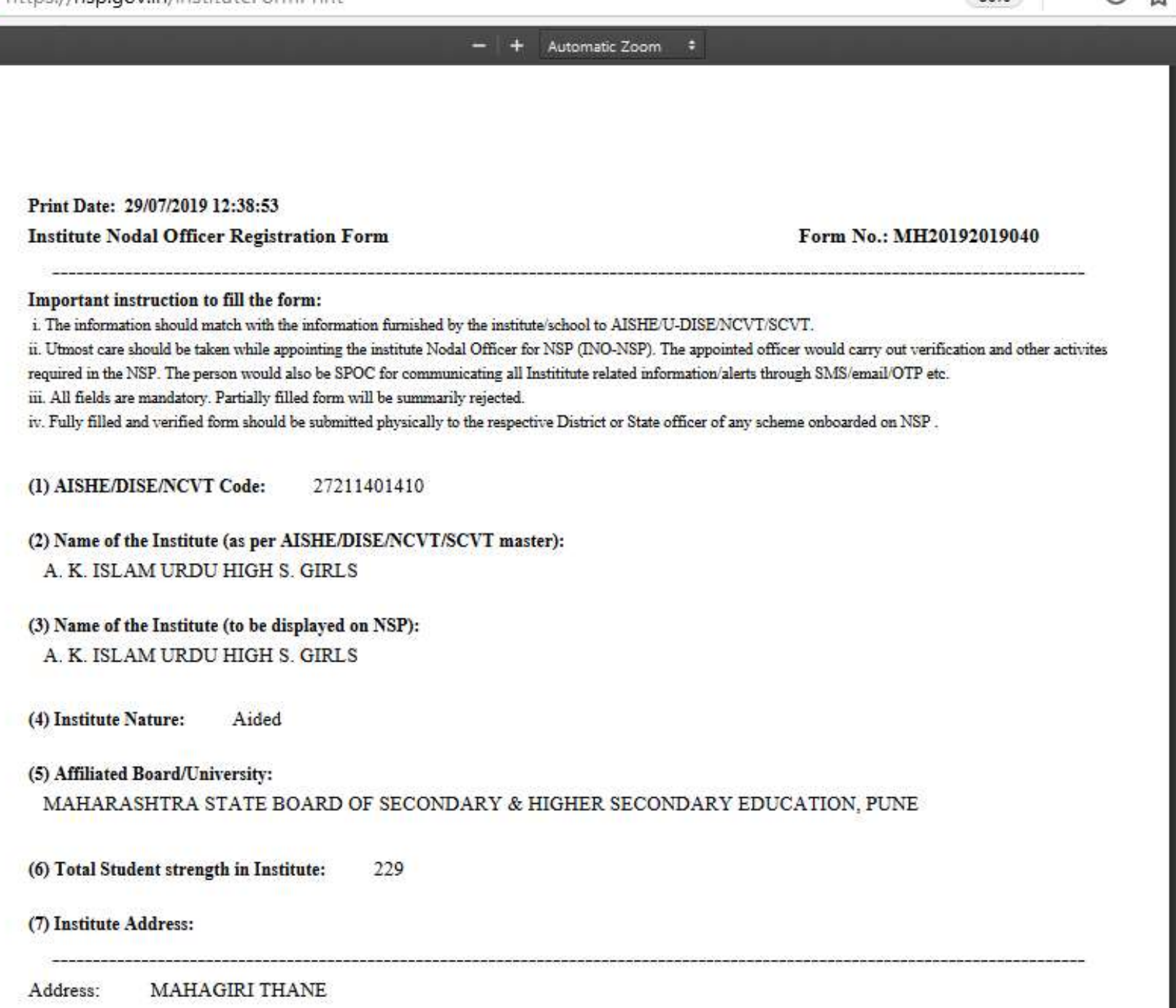

80%

#### - + Automatic Zoom =

Institute and myself, as the head of the Institution shall be jointly and severally responsible for the verifications as well as for any other information given/activity performed under NSP for while processing the applications of students for any scholarship scheme under NSP.

| Signature of INO-INSP:                                                                                                    | Signature of Head of Institution: | Seal of Institution:                                                  |
|----------------------------------------------------------------------------------------------------|-----------------------------------|-----------------------------------------------------------------------|
| Name:                                                                                                    | Name:                             | Name:                                                                 |
| Date: DD/MM/YYYY                                                                                                    | Date: DD/MM/YYYY                  | Date: DD/MM/YYYY                                                      |
|                                                                                                    |                                   |                                                                       |
| here declare that the Institu <mark>t</mark> e Nodal Officer<br>. after proper <mark>d</mark> ue-diligence.                    |                                   | rt) for registration on NSP, and I have registered his/her mobile     |
| here declare that the Institute Nodal Officer<br>2. after proper due-diligence.<br>ignature of District/State Nodal Offi       |                                   | r<br>t) for registration on NSP, and I have registered his/her mobile |
| here declare that the Institute Nodal Officer<br>after proper due-diligence.<br>ignature of District/State Nodal Offi          |                                   | t) for registration on NSP, and I have registered his/her mobile      |
| here declare that the Institute Nodal Officer<br>after proper due-diligence.<br>ignature of District/State Nodal Offi<br>iame: |                                   | r<br>t) for registration on NSP, and I have registered his/her mobile |

Form वरती शाळेचे nodal ऑफिसर व मुख्याध्यापक यांची सही व शाळेचा शिक्का मारून शिक्षणाधिकारी (मा.) कार्यालयात जमा करा.

| A. K. ISL                                          | AM URDU HIGH S. GIRLS(272114           | 101410)MAHAGIRI THANE,<br>2019-20 Session | THANE, MAHARASHTRA               | - For Academic Yea  | r               |           |
|----------------------------------------------------|----------------------------------------|-------------------------------------------|----------------------------------|---------------------|-----------------|-----------|
|                                                    |                                        | la dista Darie                            |                                  |                     |                 |           |
| Welcome: A. K. ISLAM URDU HIGH S.                  | – Institute Details                    | Institute Proi                            | e opdate Form                    |                     |                 |           |
| LS(27211401410)MAHAGIRI<br>NE, THANE, MAHARASH TRA | Institute Name *                       | A. K. ISLAM URDU HIGH S. GIRL!            | DISE/AISHE/NCVT Code             | 27211401410         |                 |           |
| er Type: Institute                                 | Institute Nature *                     | Aided                                     | Board State *                    | MAHARASHTRA         |                 |           |
|                                                    | Board/University Name *                | MAHARASHTRA STATE BOARD OF S              | ECONDARY & HIGHER                |                     |                 |           |
| ninistration 0                                     | Institute Address *                    |                                           |                                  |                     |                 |           |
| -                                                  |                                        | MANAGINI THANE                            |                                  |                     |                 |           |
| Update Profile                                     | Institute State *                      |                                           | Institution District *           | TIME                |                 |           |
| orts                                               | Institution Taluk /Block               | MAHAKASHIKA                               | Institute Bincode *              | THANE               |                 |           |
|                                                    |                                        | Thane                                     | institute philode ·              | 400601              |                 |           |
| Logout                                             | Institute I in No                      | 0                                         | Institute Tan No                 |                     |                 |           |
|                                                    | Registered Certificate *               | 🛓 Upload                                  | uploaded file                    |                     |                 |           |
|                                                    | - Contact Person Details               |                                           |                                  |                     |                 |           |
|                                                    | Name *                                 |                                           | Mobile No *                      |                     |                 |           |
| शाळच profile                                       | nume .                                 | ANDALIB ABU WASEEM JAIRAJPU               |                                  | 7977053569          |                 |           |
| update                                             | Phone                                  | 2225362386                                | E-mail *                         | akiigirls@gmail.com |                 |           |
| करण्यासाठा यथ                                      | If you want to change Contact I<br>No. | Person Mobile No. Please Click on Send    | OTP Button after changing Mobile | Send OTP            |                 |           |
| CIICK करा.                                         | - Bank Details                         |                                           |                                  |                     |                 |           |
|                                                    |                                        |                                           |                                  |                     |                 |           |
|                                                    | IFSC Code                              | UBIN0532002                               | Bank Account No                  | 320001010011099     | भरलला           | सव माहिता |
|                                                    |                                        | Final                                     | Submit                           |                     | वरावर<br>मेथे - | . असल तर  |
|                                                    |                                        | Final                                     | Submit                           |                     | વય C            | חכו שילו. |
|                                                    |                                        |                                           |                                  |                     |                 |           |

शाळेचे Nodal Officer यांचा फॉर्म approve झाल्यानंतर रजिस्टर मोबाईल नंबरवर नवीन password येईल. तो password वापरून शाळेचे login करा. Administration मध्ये update profile या menu मध्ये जाऊन शाळेची भरलेली सर्व माहिती बरोबर आहे की नाही याची खात्री करा.

| ← → C' û<br>Ministry Of Electron<br>Government of India                                                                                                    | Attps://nsp.gov.in/InstituteRegUpd     CHOLARSHIP PORTAL     ks & Information Technology, | date.action                                                                                                    | profile u<br>केल्या<br>upda<br>succes<br>असा मेसे                                                                                                   | update<br>नंतर<br>ted<br>sfully<br>ज येईल.                                                                                                    | E                                             | ···· ⊡ ☆ III\ ⊡ © ≡<br>Digital India<br>Prover to Impower |
|----------------------------------------------------------------------------------------------------|-------------------------------------------------------------------------------------------|----------------------------------------------------------------------------------------------------|----------------------------------------------------------------------------------------------------|----------------------------------------------------------------------------------------------------|-----------------------------------------------|-----------------------------------------------------------|
|                                                                                                    | A. K. ISLAM URDU                                                                          | HIGH S. GIRLS(27211401410)                                                                                                    |                                                                                                    | AAHARASHTRA - For Ac                                                                                                    | ademic Year 2019-20 Sessio                    | n                                                         |
| Welcome: A.<br>GIRL \$(27211401410)MU<br>THANE, THANE, MAHARA<br>User Type: Institute<br>Administration<br>• Update Profile<br>• Add Update Detail<br>• Change Password | K. ISLAM URDU HIGH S.<br>AHAGIRI<br>ASHTRA                                                | Your Profile has been updated s<br>Institute Updated Detail<br>Institute Name<br>Institute Nature<br>Board/University Name<br>Institute Address<br>Institute State<br>Institute State<br>Institute Tin No<br>Registered Certificate | A. K. ISLAM URDU HIGH S. GIRLS<br>Aided<br>MAHARASHTRA STATE BOARD OF S<br>SECONDARY EDUCATION, PUNE<br>MAHAGIRI THANE<br>MAHARASHTRA<br>Thane<br>0 | e Update View<br>DISE/AISHE/NCVT Code<br>Board State<br>ECONDARY & HIGHER<br>Institution District<br>Institute Pincode<br>Institute Tan No<br>uploaded file | 27211401410<br>MAHARASHTRA<br>THANE<br>400601 |                                                           |
| Verification<br>Reports                                                                                                    | 0                                                                                         | - Contact Person Details<br>Name<br>Phone                                                                                                    | ANDALIB ABU WASEEM<br>JAIRAJPURI<br>2225362386                                                                                                    | Mobile No<br>E-mail                                                                                                    | 7977053569<br>akiigirls@gmail.com             |                                                           |
| Logout                                                                                                    |                                                                                           | Bank Details                                                                                                    | UBIN0532002                                                                                                    | Bank Account No                                                                                                    | 320001010011099                               | -                                                         |

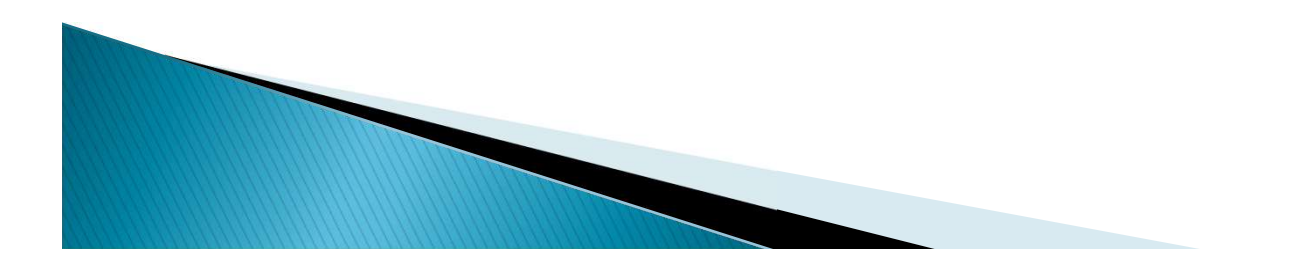

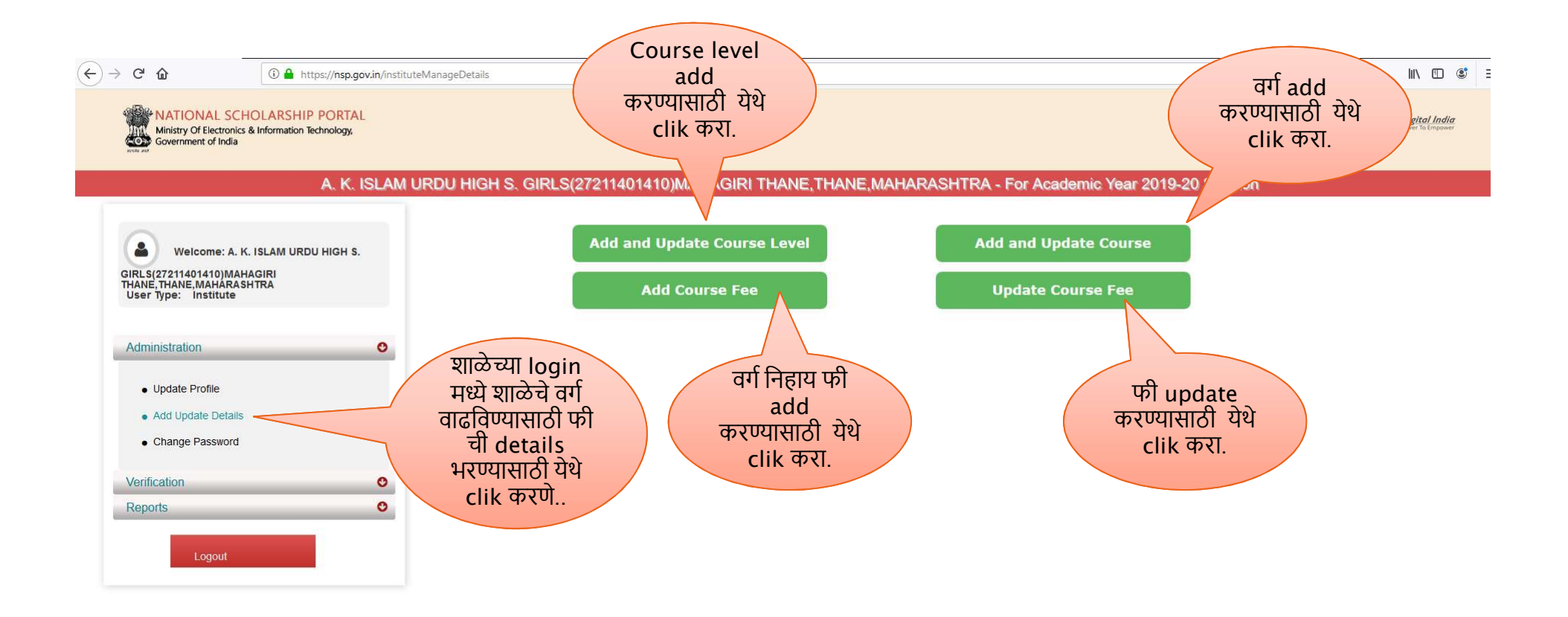

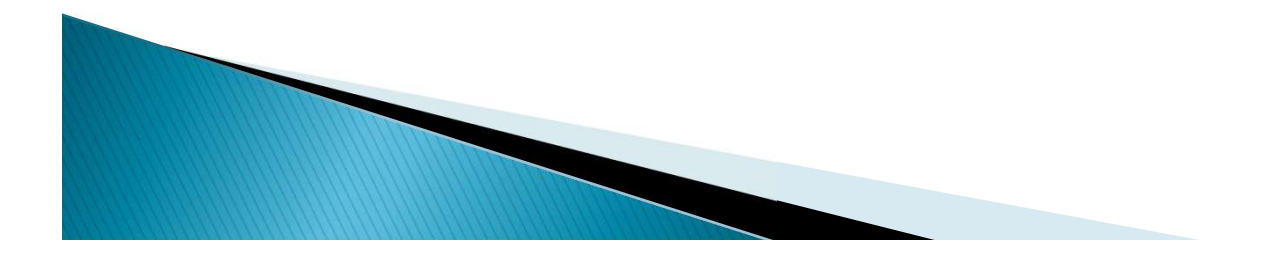

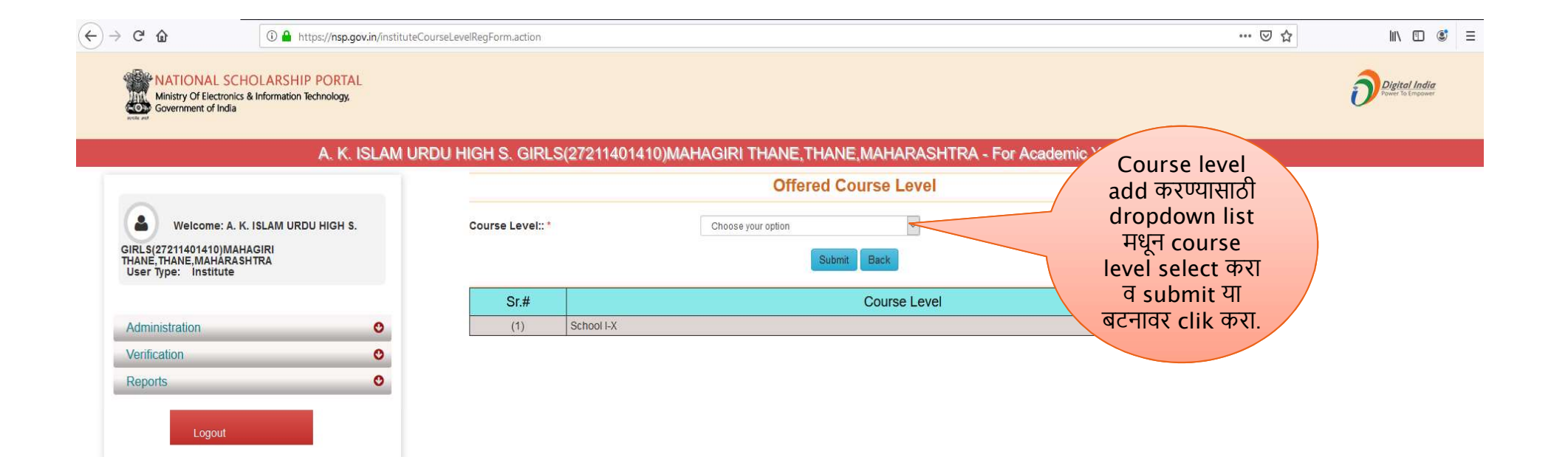

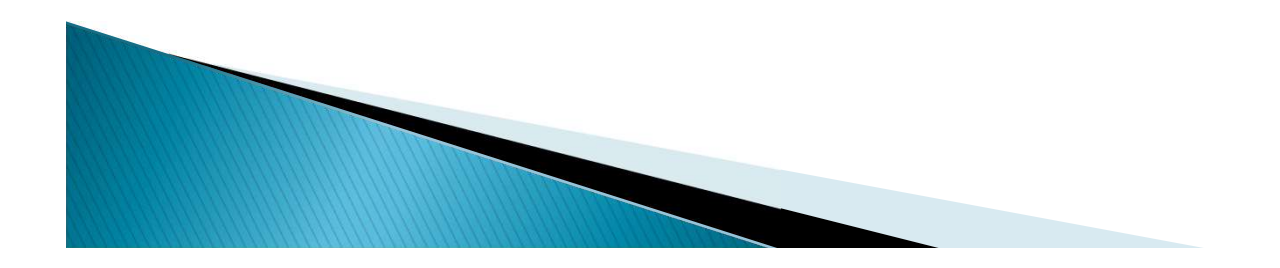

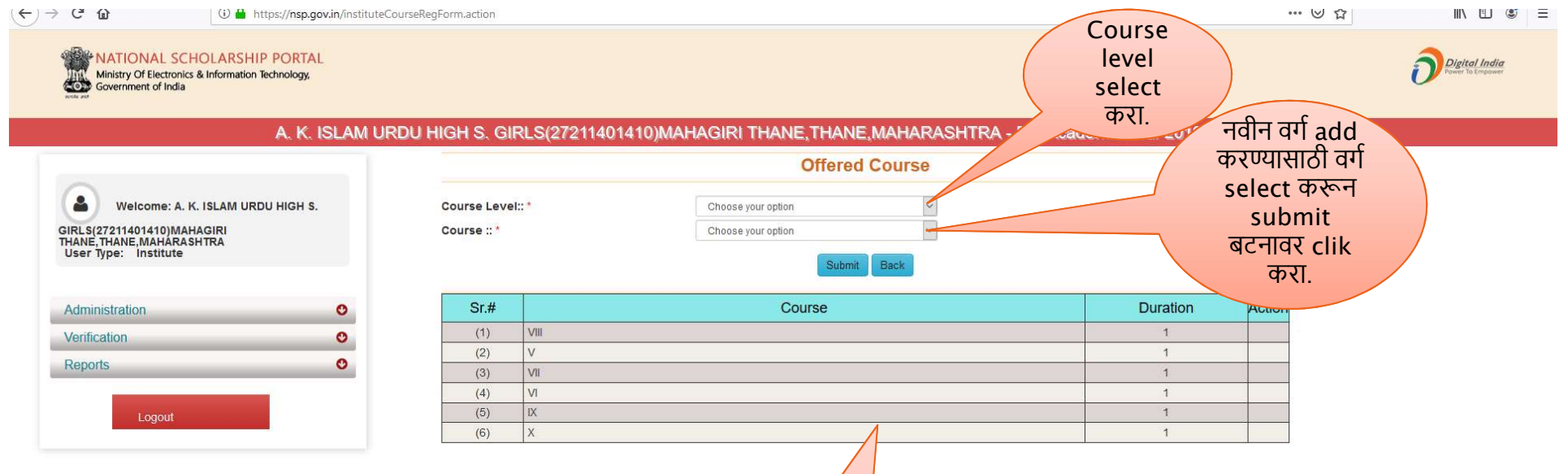

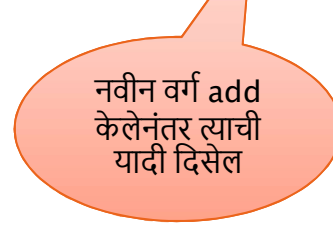

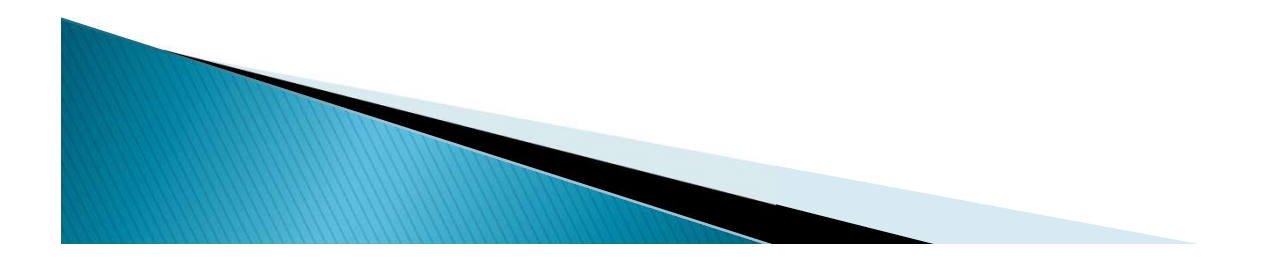

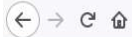

… ⊠ ☆ ∭\ 🖸 💰 📃

Ministry Of Electronics & Information Technology, Government of India

Digital India

## A. K. ISLAM URDU HIGH S. GIRLS(27211401410)MAHAGIRI THANE, THANE, MAHARASHTRA - For Academic Year 2019-20 Session

| Welcome: A. K. ISLAM URDU HIGH S.                                                                                                    | Course :: *        | V       | ~          |                               |
|----------------------------------------------------------------------------------------------------|--------------------|---------|------------|-------------------------------|
| RLS(27211401410)MAHAGIRI                                                                                                    | Course Year:: *    | 1 Year  | ~          |                               |
| Jser Type: Institute                                                                                                    | Category :: *      | GENERAL | ~          |                               |
|                                                                                                    | Gender :: *        | Male    | ~          |                               |
|                                                                                                    | Admission Fee :: * | 0       |            |                               |
| dministration                                                                                                    | Tuition Fee:: *    | 0       |            |                               |
| /erification                                                                                                    | Others Fee:: *     | 1000    |            |                               |
| .eports C                                                                                                    | >                  | s       | ubmit Back | प्रत्येक वर्गाची fee          |
| and the second second se |                    |         |            | update                        |
| Logout                                                                                                    |                    |         |            |                               |
| Logout                                                                                                    |                    |         |            | करण्यासाठा सव<br>पाहिनी शुरुव |
| Logout                                                                                                    |                    |         |            | करण्यासाठा सव<br>माहिती भरून  |

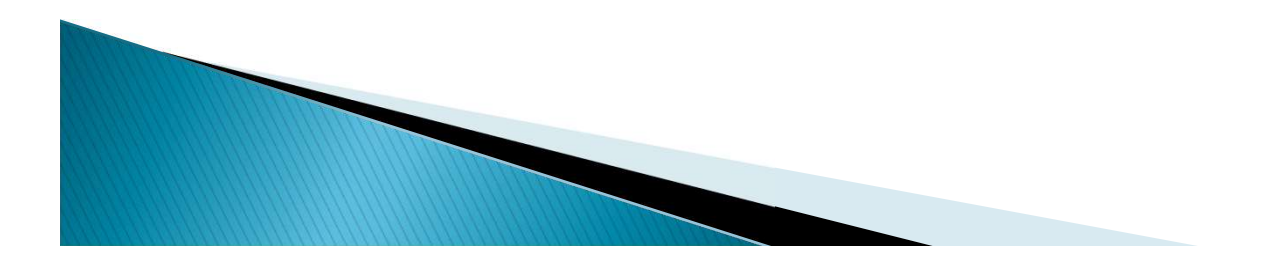

# शिष्यवृत्ती दर

| अ.नं. | बाब                                                            | वसतिगृहात राहणारे विद्यार्थी                                             | वसतिगृहाबाहेरील विद्यार्थी                                     |
|-------|----------------------------------------------------------------|--------------------------------------------------------------------------|----------------------------------------------------------------|
| १     | प्रवेश शुल्क                                                   | र.५००/- प्रति वर्ष<br>प्रत्यक्षात असलेल्या शुल्काच्या मर्यादेत           | र.५००/- प्रति वर्ष<br>प्रत्यक्षात असलेल्या शुल्काच्या मर्यादेत |
| २     | शिक्षण शुल्क                                                   | रू.३५०/- प्रतीमाह<br>प्रत्यक्षात असलेल्या शुल्काच्या मर्यादेत            | रू.३५०/- प्रतीमाह<br>प्रत्यक्षात असलेल्या शुल्काच्या मर्यादेत  |
| Ş     | परिरक्षण भत्ता<br>शैक्षणिक वर्षतील १०<br>महिन्याकरीता अनुज्ञेय |                                                                          |                                                                |
|       | १) इयत्ता १ ली ते ५ वी                                         |                                                                          | रू.१००/- प्रतिमाह (१० महिने)                                   |
|       | २) इयत्ता ६ वी ते १० वी                                        | रू.६००/- प्रतिमाह (१० महिने)<br>प्रत्यक्षात असलेल्या शुल्काच्या मर्यादेत | रू.१००/- प्रतिमाह (१० महिने)                                   |

#### (←) → ♂ ŵ

Ministry Of Electronics & Information Technology, Government of India

## A. K. ISLAM URDU HIGH S. GIRLS(27211401410)MAHAGIRI THANE, THANE, MAHARASHTRA - For Academic Year 2019-20 Session

| Welcome: A. K. ISLAM URDU HIGH S.                                             | Messag                                                         | Offered Course Fee Message : Fees Successfully Added! |             |        |               |               |             |               |
|-------------------------------------------------------------------------------|----------------------------------------------------------------|-------------------------------------------------------|-------------|--------|---------------|---------------|-------------|---------------|
| GIRLS(27211401410)MAHAGIRI<br>IHANE,THANE,MAHARASHTRA<br>User Type: Institute | Course :: * V<br>Course Year:: * Choose<br>Category :: * GENER |                                                       | your option | >      |               |               |             |               |
| Administration O                                                              | Gender<br>Admissi<br>Tuition F                                 | :: *<br>on Fee :: *<br>Fee:: *                        | Male<br>0   |        | ~             |               |             |               |
| Verification • Reports •                                                      | Others F                                                       | Fee:: *                                               | 1000        |        |               |               |             |               |
| Logout                                                                        | Show 1                                                         | 0 v <mark>entries</mark>                              |             | S      | Jomit Back    |               | Search:     |               |
|                                                                               | Sr.# ▲                                                         | Course                                                | Category    | Gender | Course Year 🕴 | Admission Fee | Tuition Fee | 🕴 Other Fee 🕴 |

Showing 1 to 1 of 1 entries

Previous 1 Next

... ⊠ ☆

II\ 🗊 🔹 =

Digital India

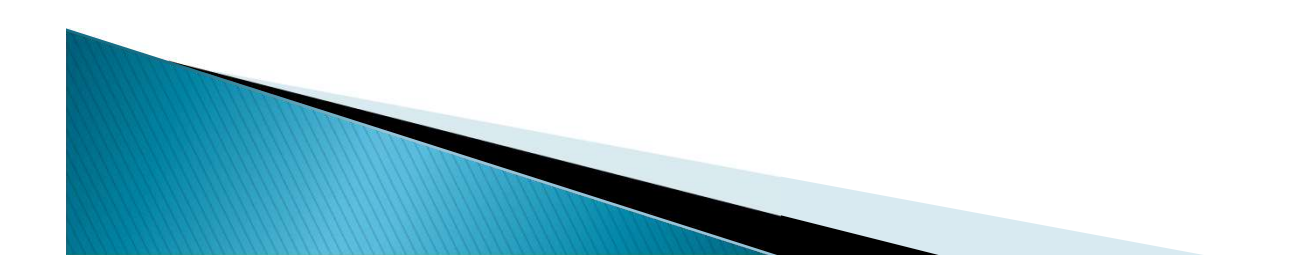

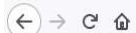

III\ 🗉 🔹 😑

... ⊠ ☆

#### Ministry Of Electronics & Information Technology, Government of India

Digital India Power To Empower

## A. K. ISLAM URDU HIGH S. GIRLS(27211401410)MAHAGIRI THANE, THANE, MAHARASHTRA - For Academic Year 2019-20 Session

|                                                                               |      |        |          |        | Course F       | ee Update F      | orm            |                |                                                    |
|-------------------------------------------------------------------------------|------|--------|----------|--------|----------------|------------------|----------------|----------------|----------------------------------------------------|
| Welcome: A. K. ISLAM URDU HIGH S.                                             | Back |        |          |        |                |                  |                |                |                                                    |
| GIRLS(27211401410)MAHAGIRI<br>THANE,THANE,MAHARASHTRA<br>User Type: Institute | Sr.# | Course | Category | Gender | Course<br>Year | Admission<br>Fee | Tuition<br>Fee | Other<br>Fee   | Update Fee / Lock /<br>Remove Fee Entry            |
|                                                                               | (1)  | V      | GENERAL  | Male   | 1              | 0                | 0              | 1000           |                                                    |
| Administration O                                                              |      |        |          | 41.2   | , pr           |                  |                |                |                                                    |
| Verification O                                                                |      |        |          |        |                |                  |                |                |                                                    |
| Cogout                                                                        |      |        |          |        |                |                  |                | Fe<br>व<br>upc | e update<br>जरण्यासाठी<br>date बटनावर<br>clik करा. |
|                                                                               | 4    |        |          |        |                |                  |                |                |                                                    |

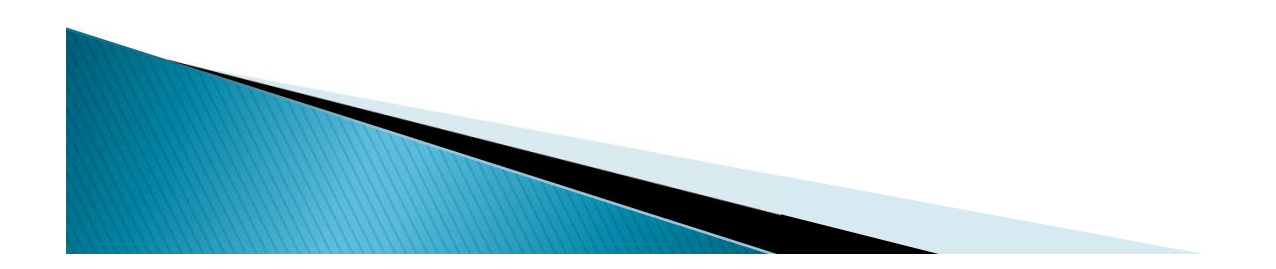

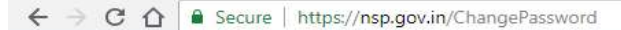

#### on ☆ 🔯 🙆 🜌 🔐 🛃 🙆 😫 😒 🗄

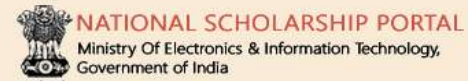

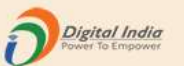

Ministry Of Electronics & Information Technology, Government of India

### R.Z.P. PRI. SCHOOL BHOSTE - For Academic Year 2018-19 Session

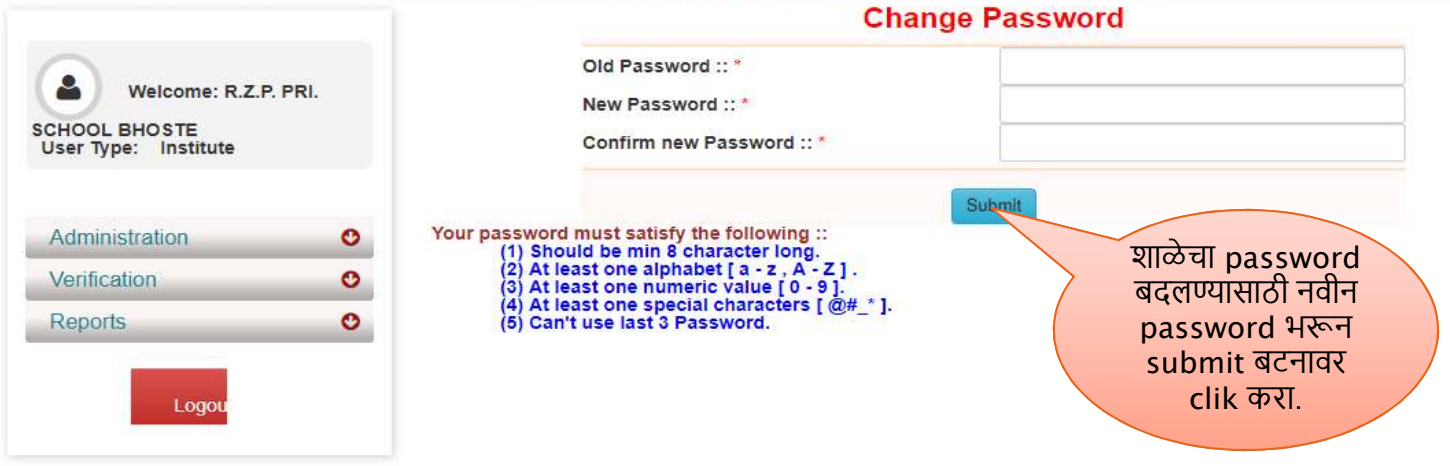

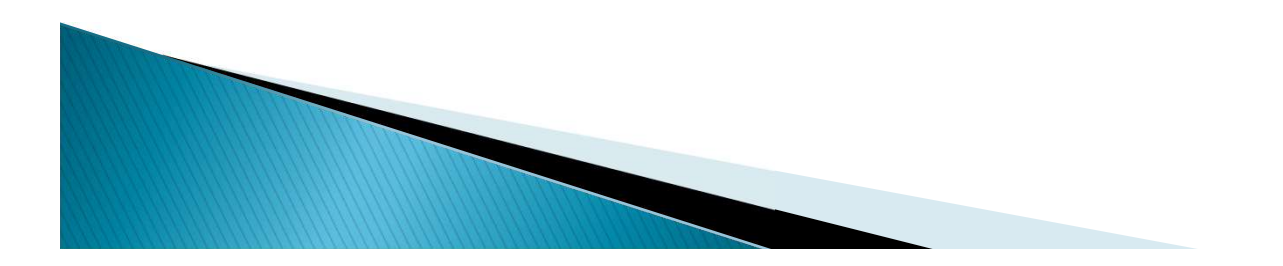

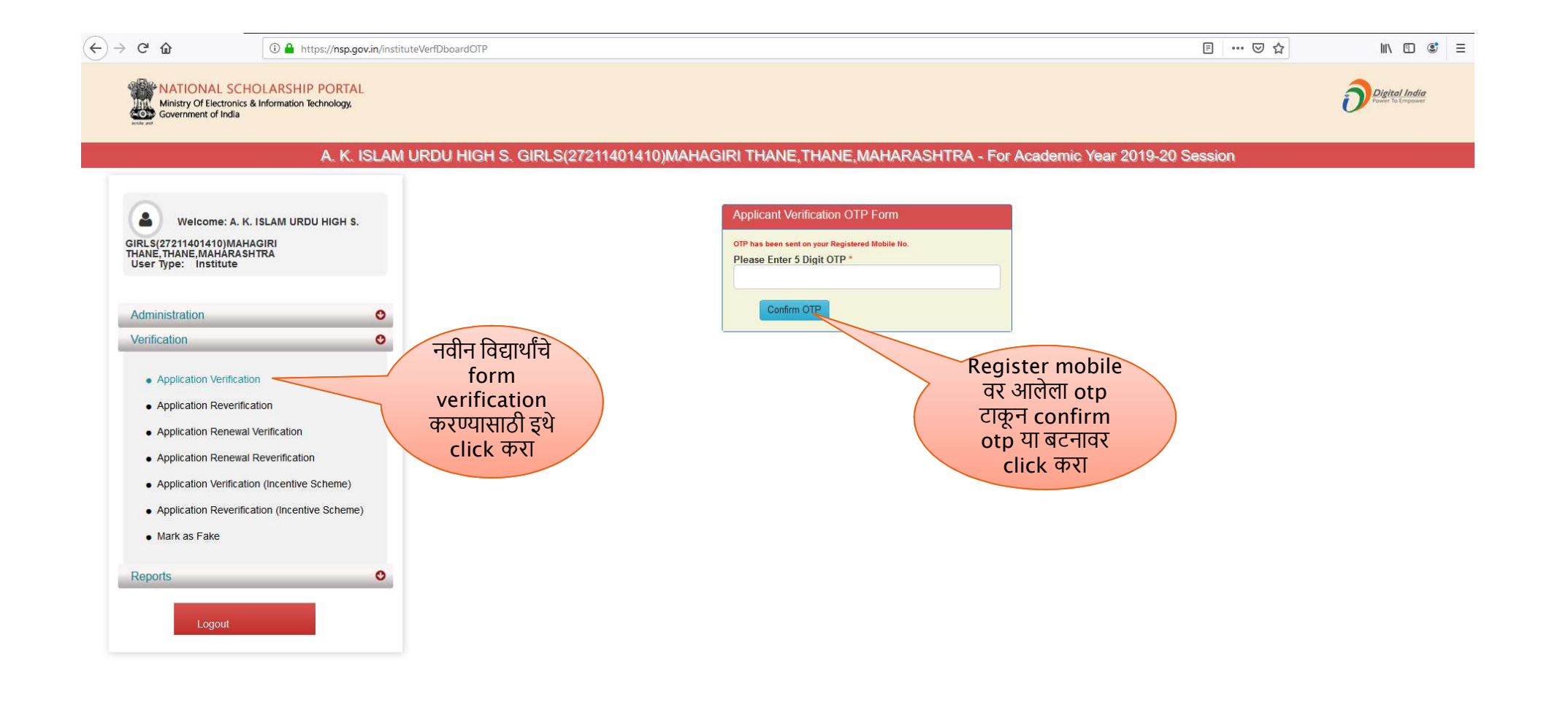

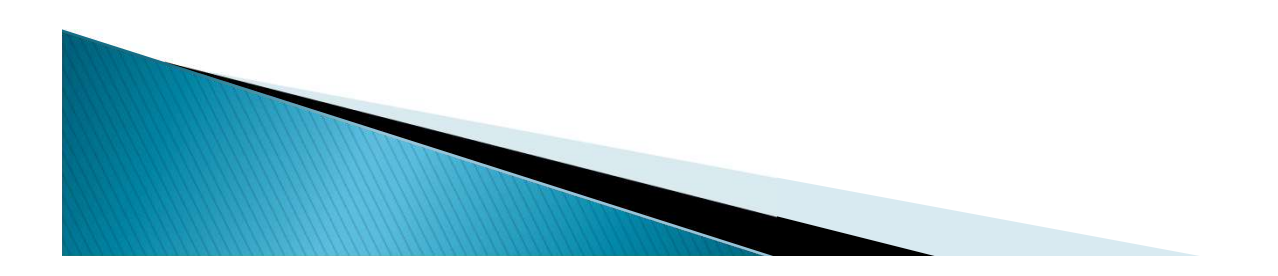

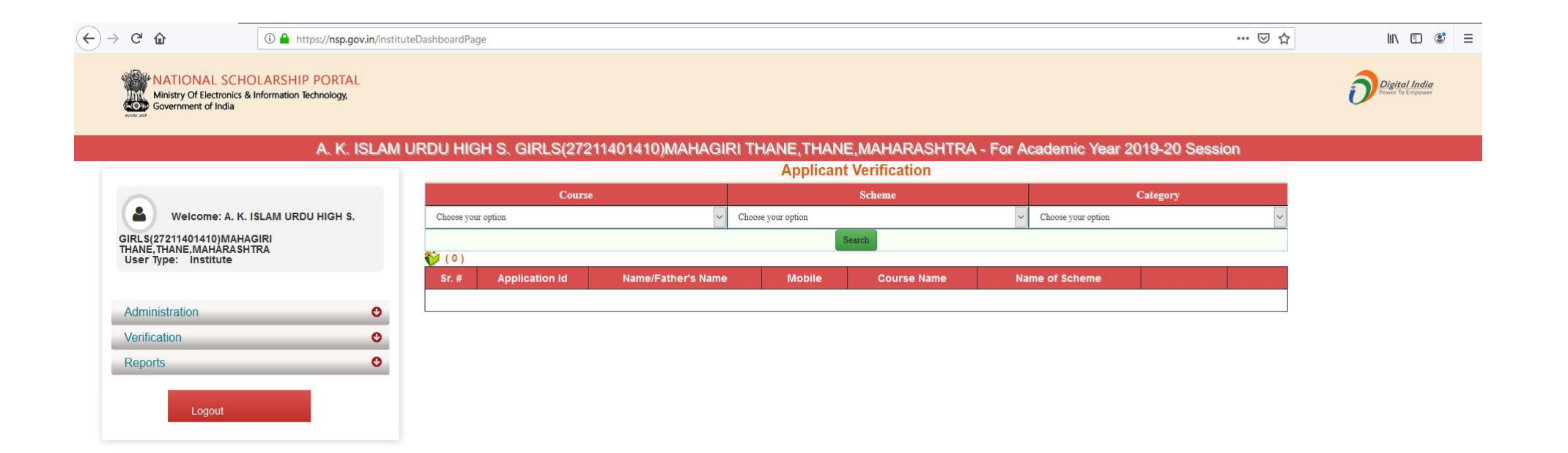

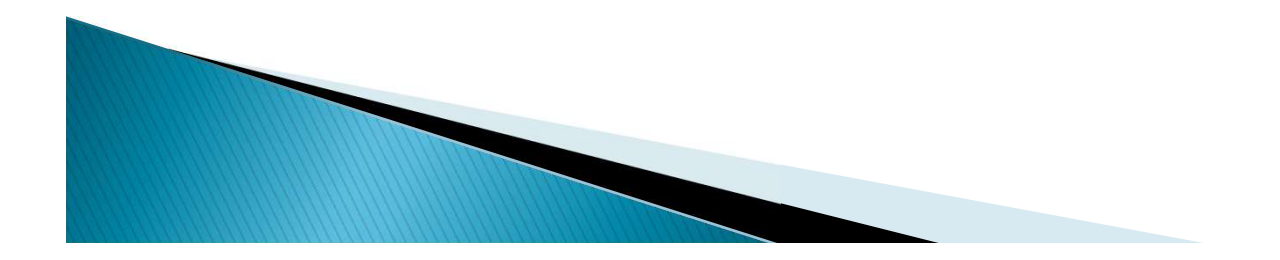

| -)→ C' ŵ                                                                | 🛈 🔒 https://nsp.gov.in/freshRegR              | lepInst              |                       |                                      |                           |                         | ♡ ☆    | III\ 🖸 🔹 🗏                         |
|-------------------------------------------------------------------------|-----------------------------------------------|----------------------|-----------------------|--------------------------------------|---------------------------|-------------------------|--------|------------------------------------|
| Ministry Of Electronics<br>Government of India                          | IOLARSHIP PORTAL<br>& Information Technology, |                      |                       |                                      |                           |                         |        | Digital India<br>Former To Empower |
|                                                                         | A. K. IS                                      | SLAM URDU HIGH S. GI | RLS(27211401410)<br>2 | /IAHAGIRI THANE,TI<br>019-20 Session | HANE,MAHARASH             | TRA - For Academic Year |        |                                    |
|                                                                         |                                               | Institute Name       | [                     | A. K. ISLAI                          | I URDU HIGH S. GIRLS - 79 | 77053569/               |        |                                    |
| Welcome: A. K                                                           | . ISLAM URDU HIGH S.                          | Sr. No.              | Application ID        | Student Name                         | Course/Class              | Annual Family Income    | Status |                                    |
| GIRLS(27211401410)MAH<br>THANE, THANE, MAHARASI<br>User Type: Institute | AGIRI<br>HTRA                                 |                      |                       | Prin                                 | t                         |                         |        |                                    |
| Administration                                                          | o                                             |                      |                       |                                      |                           |                         |        |                                    |
| Verification                                                            | 0                                             |                      |                       |                                      |                           |                         |        |                                    |
| Reports                                                                 | 0                                             |                      |                       |                                      |                           |                         |        |                                    |

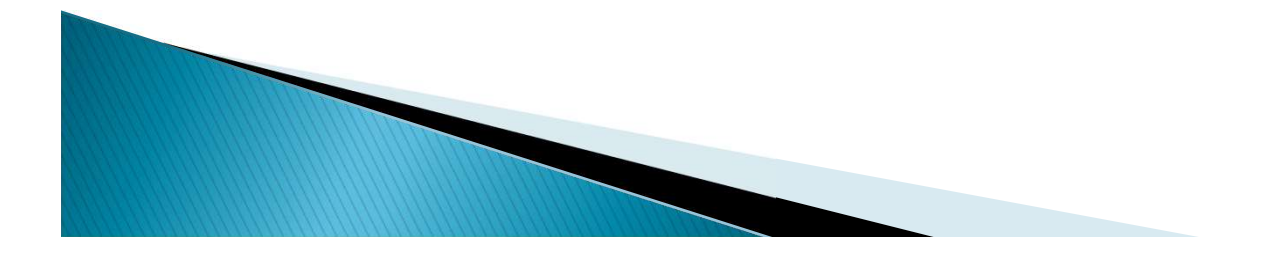

#### (←) → ℃ ŵ

#### 🛈 🔒 https://nsp.gov.in/selectedRenewalApllication201617

MATIONAL SCHOLARSHIP PORTAL Ministry Of Electronics & Information Technology, Government of India

## A. K. ISLAM URDU HIGH S. GIRLS(27211401410)MAHAGIRI THANE, THANE, MAHARASHTRA - For Academic Year 2019-20 Session

| IRLS(27211401410)MAHAGIRI<br>HANE, THANE, MAHARASHTRA |   |
|-------------------------------------------------------|---|
| User Type: Institute                                  |   |
| Administration                                        | 0 |
| Verification                                          | 0 |
| Reports                                               | O |

| Excel | PDF               |                                   | Renewal Applicat | ion List                                | Search:          |                                  |
|-------|-------------------|-----------------------------------|------------------|-----------------------------------------|------------------|----------------------------------|
| Srno  | Application       | Name                              | Father Name      | scheme Name                             | e<br>Course Name | Application<br>Renewed or<br>Not |
| 1     | MH201718006571273 | MASIRA AMINUDDIN<br>SAYYED        | Aminuddin Sayyed | PRE MATRIC SCHOLARSHIPS<br>FOR MINORITY | IX               | No                               |
| 2     | MH201819006146088 | SABERA BANO AHMED<br>HUSSAIN SHAH | Ahmed            | PRE MATRIC SCHOLARSHIPS<br>FOR MINORITY | x                | No                               |
| 3     | MH201819006409428 | HASHMI TOSIBA<br>KAMALVDDIN       | Kamaluddin       | PRE MATRIC SCHOLARSHIPS<br>FOR MINORITY | VIII             | No                               |
| 4     | MH201819006420115 | ZOYA JAVED SHAIKH                 | Javed            | PRE MATRIC SCHOLARSHIPS<br>FOR MINORITY | VI               | No                               |
| 5     | MH201819008359836 | MARIYAM RUWAB ALI<br>CHOUDHARY    | Rawab Ali        | PRE MATRIC SCHOLARSHIPS<br>FOR MINORITY | IX               | No                               |
| 6     | MH201819008796214 | SAFA RAFIQ SAYYAD                 | RAFIQUE SAYYED   | PRE MA<br>FOR M                         | IX               | No                               |

Showing 1 to 6 of 6 entries

सन २०१८-१९ मधील renewal विद्यार्थ्यांची यादी Previous 1 Next

||\ ① 💐 ☰

विद्यार्थ्याने renewal फॉर्म online भरला असेल तर Yes असेल. Online फॉर्म भरून दिला नसेल तर No असेल

… ⊠ ☆

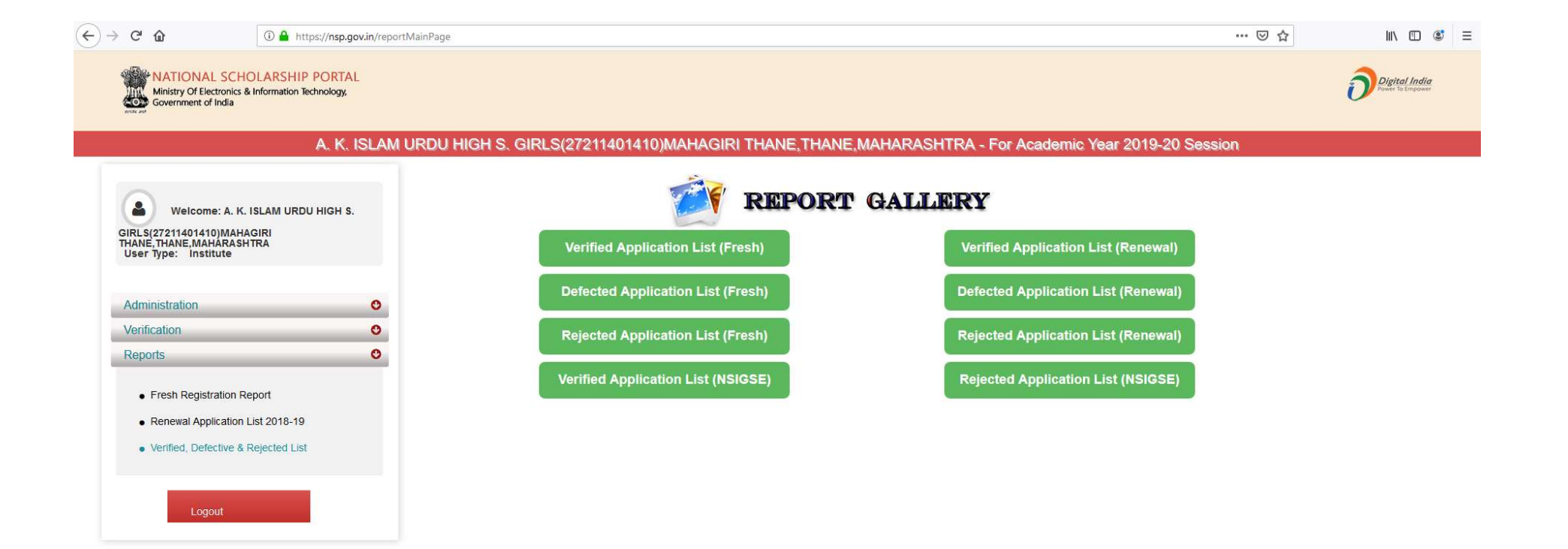

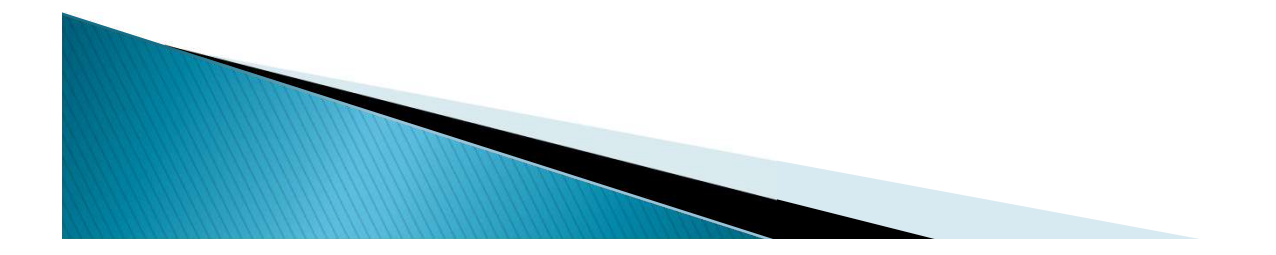

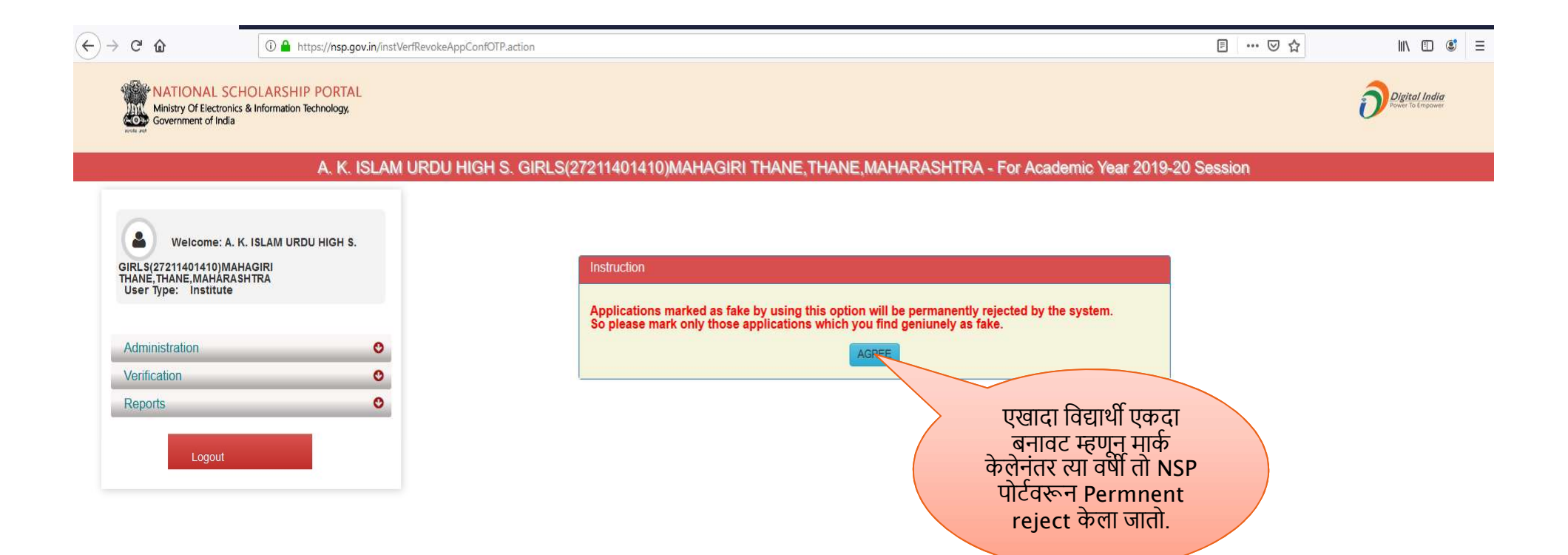

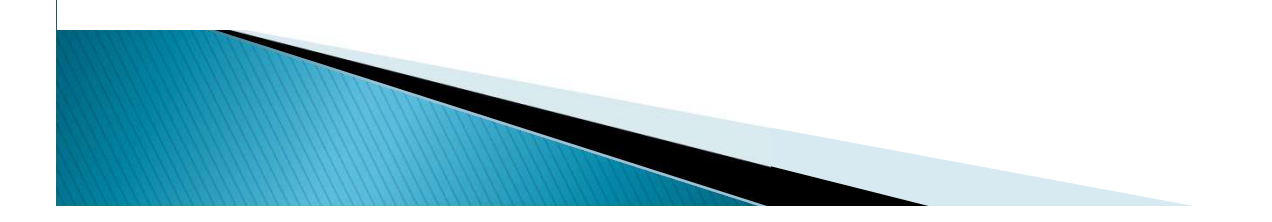

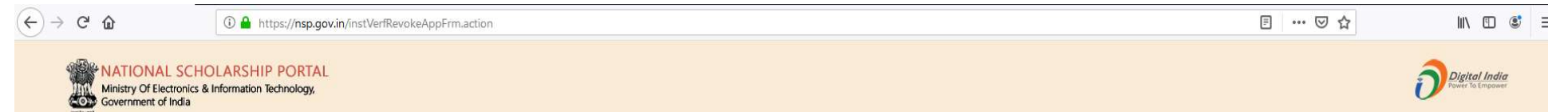

#### A. K. ISLAM URDU HIGH S. GIRLS(27211401410)MAHAGIRI THANE, THANE, MAHARASHTRA - For Academic Year 2019-20 Session

| HANE, THANE, MAHARASHTRA<br>User Type: Institute |   |
|--------------------------------------------------|---|
|                                                  |   |
| Administration                                   | 0 |
| Verification                                     | 0 |
| Reports                                          | O |
|                                                  |   |

| Application id Type | Fresh Application ~                  |
|---------------------|--------------------------------------|
| Application Id *    |                                      |
|                     | Submit                               |
|                     |                                      |
|                     |                                      |
|                     | बनावट विद्याथ्यांचे<br>फॉर्म No टाकन |

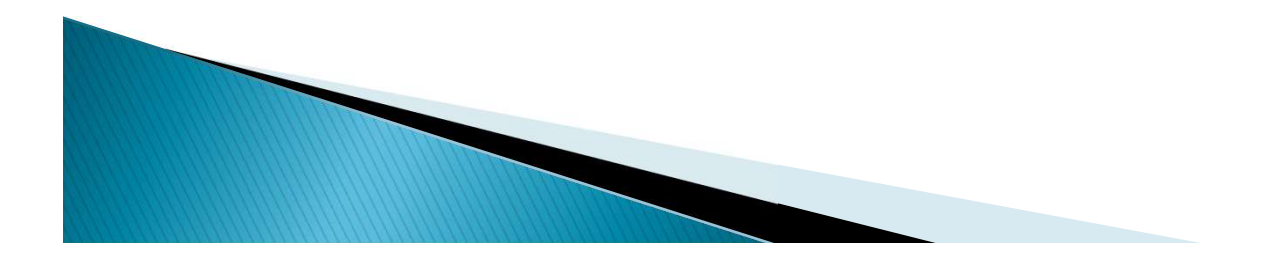